# Instructional Guidance for PV Express II for Public Submissions

### **NOTE:** If you provide Personal Information when you submit an Adverse Event Report:

If you choose to provide us with personal information as in an email to one of our online email boxes, or by filling out a form with your personal information and submitting it to us through our website, we use that information to respond to your message and to help us get you the information you have requested. We do not collect personal information for any purpose other than to respond to you. We collect personally identifiable information (name, email address, or another unique identifier) only if specifically and knowingly provided by you. We only share the information you give us with another government agency if your inquiry related to that agency, or as otherwise required by law. Moreover, we do not create individual profiles with the information you provide or give it to any private organizations. We do not collect information for commercial marketing.

The PV Express II web-based form is the approved electronic method the public may use to submit individual adverse event reports (AER) for veterinary biological products to the Center for Veterinary Biologics (CVB). The PV Express II web-based form can be accessed <u>here</u>. The other approved methods the public may use to submit adverse event reports to the CVB is through hard copy submissions (email, mail, and fax).

The step-by-step instructions provided in this guidance document are to aid the public in completing the PV Express II web-based form.

**NOTE**: ALL FIELDS on the PV Express II web-based form should be completed if known by you. All date fields appear on the form as European dates (DD-MM-YYYY). To delete a case already submitted, contact CVB.

**NOTE:** Please consider reporting your adverse event report to the biological manufacturer. As of February 17, 2021, manufacturers are required to report all adverse event reports they receive to the CVB. If the case you are reporting has already been submitted to the manufacturer, there is no benefit to also filing the case with the CVB.

Should you have any questions, need assistance or need to report system problems, please contact <u>CVB.Pharma@usda.gov</u> or at (515) 337-6100.

| https://cvbpv.aphis.usda.gov/PVXClient/index.html | URL to initiate an adverse event report. |
|---------------------------------------------------|------------------------------------------|
| Help USDA Adverse Event Reporting                 |                                          |
| WARNING                                           |                                          |
| Click Here To Submit a Report to the USDA         | Start the AER by clicking here.          |

| US                                         | DA Adverse Event Reporting | 😴 Help |                     |
|--------------------------------------------|----------------------------|--------|---------------------|
| PV Express []                              |                            |        |                     |
| Start a new report                         |                            | • • •  | Then, clicking here |
| Ə Help                                     |                            | Ø      |                     |
| About                                      |                            | Ø      |                     |
| Log out                                    |                            | Ø      |                     |
| ou are currently logged in as a guest user |                            |        |                     |

| Home          | New report                                                      | 😴 Help     |                                              |
|---------------|-----------------------------------------------------------------|------------|----------------------------------------------|
| Selec         | t a report type:                                                |            |                                              |
| Publ<br>The P | ic Adverse Event Report<br>JBLIC can report adverse events HERE | <b>← ○</b> | Click on the Public Adverse<br>Event Report. |
| Repo<br>Manuf | acturels use only -Rublic submissions will be deleted           | 0          |                                              |

**NOTE:** Do NOT use the "Reporting for Manufacturers" link as your entry may be deleted.

| Home | Report                        | 😴 Help                          | These 5 sections                                              |
|------|-------------------------------|---------------------------------|---------------------------------------------------------------|
| Pub  | ic Report                     |                                 | and optional<br>requirements. Once                            |
| A    | Case Overview 1               | 0                               | are completed, the                                            |
| 4    | Licensed Biological Product 1 | 0                               | icon preceding the<br>section name will<br>change (eg. ⊖or●). |
| A    | Event 1                       | 0                               | Instructions for                                              |
| 4    | Patient 1                     | 0                               | section will be covered<br>in this document.                  |
|      |                               | ▲ = Mandatory fields incomplete |                                                               |
| Ado  | Licensed Biological Product   | 0                               | These 4 sections allow for the reporting of                   |
| Add  | Other Product                 | 0                               | additional products<br>and reporters.                         |
| Ado  | Reporter                      | 0                               |                                                               |
| Acti | ons                           |                                 | This final grouping                                           |
| Che  | ck report for errors          | 0                               | allows you to check<br>the report for errors,                 |
| Ren  | ame report                    | 0                               | rename the report, or                                         |
| Dele | ete report                    | ٥                               |                                                               |

<u>Case Overview 1:</u> This is the screen as it initially appears. Mandatory fields are denoted with red asterisks (\*). Remember, fill in ALL fields if they are known to you. Some fields have default values, which can be changed by selecting the down arrow at the right of the field. The down arrows at the right end of each field reveals a drop-down list to choose from.

| Save & close                               | Case Overview                                 | Cancel |
|--------------------------------------------|-----------------------------------------------|--------|
| Country of                                 | United States                                 | 0      |
| Case type:*                                | Animal Complaint (adverse event in animal(s)) | 0      |
| Submitted to                               |                                               | 0      |
| Manufacturer?:<br>Enter the Manufacturer's | case number (if applicable):                  |        |
| Manufacturer's Case<br>#.                  |                                               |        |
| Sender information                         |                                               |        |
| Sender:*                                   |                                               | 0      |
| First name:                                |                                               |        |
| Last name:                                 |                                               |        |
| Sender Company (if applicable):            |                                               |        |
| Address 1:                                 |                                               |        |
| Address 2:                                 |                                               |        |
| City:                                      |                                               |        |
| State:                                     |                                               |        |
| Zip:                                       |                                               |        |
| Country:                                   | United States                                 | ۲      |
| Phone:                                     |                                               |        |
| Fax:                                       |                                               |        |
| E-mail:                                    |                                               |        |
|                                            |                                               |        |
|                                            | Save and close                                |        |

The next picture shows the fields completed:

| Save & close                    | Case Overview 🤶 Can                           | cel |                                                                                                    |
|---------------------------------|-----------------------------------------------|-----|----------------------------------------------------------------------------------------------------|
|                                 |                                               |     | The Country of Occurrence field defaults to                                                                  |
| Country of<br>occurrence:*      | United States                                 | 2   | United States                                                                                                |
| Case type:*                     | Animal Complaint (adverse event in animal(s)) |     | The Case Type field defaults to Animal<br>Complaint. If necessary, you can select<br>symptomatic human case. |
| Submitted to<br>Manufacturer?:  | Yes                                           |     |                                                                                                    |
| Enter the Manufacturer's        | case number (if applicable):                  |     | Has the case been reported to the vaccine manufacturer? Select yes or no.                                    |
| Manufacturer's Case             | 2021-01789                                    |     |                                                                                                    |
| #.                              |                                               |     | Enter the establishment-assigned AER case number, if known.                                                  |
| C d i f                         |                                               | L   | Choose from the dron-down list an                                                                            |
| Sender miormation               |                                               |     | appropriate reporter role, usually                                                                           |
| Sender:*                        | Owner/Producer/Employee                       | 2   | 'Owner/Producer/Employee' or 'Attending                                                                      |
| First name:                     | Jim                                           |     |                                                                                                    |
| Last name:                      | Smith                                         |     |                                                                                                    |
| Sender Company (if applicable): |                                               |     |                                                                                                    |
| Address 1:                      | 555 Scenic Drive                              |     |                                                                                                    |
| Address 2:                      |                                               |     |                                                                                                    |
| City:                           | Anytown                                       |     | This section should                                                                                          |
| State:                          | IA                                            |     | about the reporter, in<br>this case Jim Smith.                                                               |
| Zip:                            | 55555                                         |     |                                                                                                    |
| Country:                        | United States                                 |     |                                                                                                    |
| Phone:                          | (515) 555-5555                                |     |                                                                                                    |
| Fax:                            |                                               |     |                                                                                                    |
| E-mail:                         | jsmith@server.com                             |     |                                                                                                    |
|                                 |                                               |     | click "Save and close." Note you can click here or on the top left                                           |
|                                 | Save and close                                |     | corner of the screen.                                                                                        |

<u>Licensed Biological Product 1:</u> This screen is as it initially appears. Enter information on this screen for your Establishment's licensed product involved in this adverse event report. The down arrows at the right end of each field reveals a drop-down list to choose from.

| Product Identification                             |                                                                             |   |
|----------------------------------------------------|-----------------------------------------------------------------------------|---|
| Product Identification                             |                                                                             |   |
| Enter details of the vetennary t                   | piological productiveterinary vaccine here.                                 |   |
| Product role:*                                     |                                                                             | 0 |
| elect the Licensed Establishin                     | ment then the Product Code. If the product code is unknown, select 'Other': |   |
| Licensed                                           |                                                                             | 0 |
| Establishment:                                     |                                                                             |   |
| Product code:                                      |                                                                             | 0 |
| erial number:                                      |                                                                             |   |
| rade name (Brand                                   |                                                                             |   |
| eneric (True name):                                |                                                                             |   |
| voiration date (DD-                                |                                                                             | 0 |
| M-YYYY):                                           |                                                                             |   |
| roduct usage                                       |                                                                             |   |
| roblem type:                                       | Adverse reaction                                                            | ۲ |
| has product used as<br>er label instructions?:     |                                                                             | O |
| ff-label use type:                                 |                                                                             | O |
| as patient received                                |                                                                             | ٢ |
| las patient                                        |                                                                             | 0 |
| xperienced adverse vents from this roduct before?: |                                                                             |   |
| doute of dministration:                            |                                                                             | 0 |
| ite of administration:                             |                                                                             | 0 |
|                                                    |                                                                             |   |
| ose information                                    |                                                                             |   |
| tart date (DD-MM-<br>YYY):                         |                                                                             | 0 |
| ind date (DD-MM-                                   |                                                                             | 0 |
| ose amount:                                        |                                                                             |   |
| lose unit:                                         |                                                                             | 0 |
| ime between<br>dministration and                   |                                                                             |   |
| nits:                                              |                                                                             | Ø |
| tho administered the                               |                                                                             |   |
| roduct?:                                           |                                                                             |   |
| f suspicion:                                       |                                                                             | 0 |
|                                                    |                                                                             |   |

|                                        |                                                                                  | <i>(</i> |                                                      |
|----------------------------------------|----------------------------------------------------------------------------------|----------|------------------------------------------------------|
| Sweädore<br>Product Identificatio      | Licensed Biological Product 🔶                                                    | Gausel   | Choose a Product Role, usually<br>'Suspect product.' |
| Friendele and the sector               |                                                                                  |          |                                                      |
| Product role:*                         | nary biological productivelennary vaccine nere.                                  |          |                                                      |
|                                        | endinger busines                                                                 |          | Establishment and Product Code for                   |
| Select the Licensed Esta               | blishment then the Product Code. If the product code is unknown, select 'Other': |          | the product involved with this                       |
|                                        |                                                                                  | -        | the product involved with this                       |
| Licensed<br>Establishment:             | 196 - Elanco US Inc.                                                             | 0        | adverse event report. The Licensed                   |
| Deschust ander                         |                                                                                  |          | Establishment information is                         |
| Product Gale.                          | 1505.24                                                                          |          | available on the product label or                    |
|                                        |                                                                                  |          | from your veterinarian.                              |
| Serial number:                         | 1234567                                                                          |          |                                                      |
| Trade name (Brand                      | Rabvac-1                                                                         |          | True name, Trade name, Serial number (if             |
| name):                                 |                                                                                  |          | In demaine, made name, Senai number (in              |
| Generic (True name):                   | Rabies Vaccine, Killed Virus                                                     |          | known) and expiration date of the product.           |
| Everytation data (DD                   | 01 07 3031                                                                       | 0        | This information is available on the product         |
| MM-YYYY):                              | 01072021                                                                         | 0        | J label or from your veterinarian. NOTE -            |
|                                        |                                                                                  |          | expiration date is in European format.               |
| Product usage                          |                                                                                  |          |                                                      |
|                                        |                                                                                  |          |                                                      |
| Problem type:                          | Adverse reaction                                                                 |          | Problem Type will usually be 'Adverse                |
| Was product used as                    | Unknown to Reporter                                                              |          | reaction.'                                           |
| per label instructions?:               |                                                                                  | -        |                                                      |
| Off-label use type:                    |                                                                                  | ۲        | Choose the most appropriate response to              |
|                                        |                                                                                  |          | those questions from the dron down list              |
| this product before?:                  | Unknown to Reporter                                                              | ۲        | these questions from the drop-down list.             |
| Has patient                            | Unknown to Reporter                                                              |          |                                                      |
| experienced adverse                    | On the other of the other                                                        | 0        |                                                      |
| product before?:                       |                                                                                  |          | Choose the route of administration and the           |
| Route of                               | Intramuscular                                                                    | 0        | site on the animal where administered.               |
| administration:                        |                                                                                  | -        |                                                      |
| Site of administration:                | Right rear leg                                                                   | ۲        | Start date = date of administration End date         |
|                                        |                                                                                  |          | is used when vascination extends over a              |
| Dens isfermation                       |                                                                                  |          | is used when vaccination extends over a              |
| Dose information                       |                                                                                  |          | period of time (vaccinating 500 calves over          |
| Start date (DD-MM-                     | 08-03-2021                                                                       | 0        | two days, for example). If part of a series of       |
| Feddals (FR)                           |                                                                                  |          | immunizations for an individual animal,              |
| YYYY):                                 |                                                                                  | 0        | please explain in the case narrative.                |
| Dose amount:                           | 1                                                                                |          |                                                      |
|                                        | · · · · · ·                                                                      |          | If this value is less than 1 (<1) you                |
| Dose unit:                             | mL                                                                               | ۲        | must onter a zero followed by the                    |
| Time between                           | 4 4                                                                              |          |                                                      |
| administration and<br>event:           |                                                                                  |          | decimal, for example "0.5".                          |
| 1                                      |                                                                                  |          |                                                      |
| Units:                                 | Hours                                                                            | ۲        | Enter the attending veterinarian's                   |
| Who administered the                   | Attending Vet                                                                    |          | assessment of causality, if known.                   |
| product?:                              |                                                                                  | -        |                                                      |
| Attending Vet's level<br>of suspicion: | Possible/Medium - B                                                              | ۲        |                                                      |
|                                        |                                                                                  |          | Once all information is entered,                     |
|                                        |                                                                                  | _        | click "Save and close." Note you                     |
|                                        | Save and close                                                                   |          | can click here or on the top left                    |
|                                        |                                                                                  |          | corner of the screen                                 |
|                                        |                                                                                  |          | corner of the screen.                                |

**Event 1:** This screen is as it initially appears. Enter information on this screen to describe the actual adverse event. Provide a complete, detailed narrative. The down arrows at the right end of a field reveals a drop-down list to choose from.

| Save & close                              | Event 🤶 Cancel                                                                                                    |                                                                                                |
|-------------------------------------------|----------------------------------------------------------------------------------------------------|------------------------------------------------------------------------------------------------|
| Suspected Advers                          | e Event Date(s)                                                                                                    |                                                                                                |
| Date of onset of even<br>(DD-MM-YYYY):*   | t 💮                                                                                                    |                                                                                                |
| Date is approx.:                          |                                                                                                    |                                                                                                |
| Duration of suspected adverse event:      |                                                                                                    |                                                                                                |
| Duration unit:                            |                                                                                                    |                                                                                                |
| Detailed Descriptio                       | on of the Event (Narrative)                                                                                                    |                                                                                                |
| What was the final outcome?:*             | •                                                                                                    |                                                                                                |
| Description of the                        |                                                                                                    |                                                                                                |
| event (Narrauve).                         |                                                                                                    |                                                                                                |
|                                           |                                                                                                    |                                                                                                |
|                                           | Save and close                                                                                                    |                                                                                                |
|                                           |                                                                                                    | The date the adverse event                                                                     |
| Save & close                              | Event Cancel                                                                                                    | started.                                                                                       |
| Suspected Advers                          | e Event Date(s)                                                                                                    | If there is uncertainty about the                                                              |
| (DD-MM-YYYY):*                            |                                                                                                    | date that the adverse event                                                                    |
| Date is approx.:                          |                                                                                                    | started, check this box.                                                                       |
| Duration of suspected adverse event:      | 4                                                                                                    | How long did the adverse event last                                                            |
| Duration unit:                            | Days                                                                                                    | How long did the adverse event last                                                            |
|                                           |                                                                                                    | Click the drop-down arrow and                                                                  |
| Detailed Description                      | on of the Event (Narrative)                                                                                                    | down list.                                                                                     |
| outcome?:*                                |                                                                                                    |                                                                                                |
| Description of the<br>event (Narrative).* | Flufty was vaccinated for Rabies at the All Pets Vet Clinic, Anywhere, USA, on March 8, 2021. Within 4 hours of vaccination, the Rabies injection site had swelled to approximately 1" x1" and was firm to the touch. Fluffy was also limping on the right rear leg. The swelling receded over the next 4 days and the limping improved after a couple of days. Fluffy has returned to normal activities. | Provide a <b>complete, detailed</b><br><b>description (narrative)</b> of the<br>adverse event. |
|                                           |                                                                                                    | Once all information is entered,                                                               |
|                                           | Save and close                                                                                                    | click "Save and close." Note you                                                               |
|                                           |                                                                                                    | can click here or on the top left corner of the screen.                                        |

<u>Patient 1:</u> This screen is as it initially appears. Enter patient information. The down arrows at the right end of a field reveals a drop-down list to choose from.

| Save & close                        | Patient                                 | 🤤 🕻 Canc |
|-------------------------------------|-----------------------------------------|----------|
| Animal Information                  |                                         |          |
|                                     |                                         |          |
| Species:*                           |                                         | 0        |
|                                     |                                         |          |
| Breed:                              |                                         | Ø        |
|                                     |                                         |          |
| Mixed with:                         |                                         |          |
|                                     |                                         |          |
| Mixed breed:                        |                                         | 0        |
|                                     |                                         |          |
| Animal Name/ID:                     |                                         |          |
| Gender:*                            |                                         | ۲        |
| itatus:                             |                                         |          |
|                                     |                                         | 0        |
| /ge:                                |                                         |          |
| Units:                              |                                         | ۲        |
| Weight:                             |                                         |          |
| Weight unit:                        |                                         | ۲        |
| Condition of animal                 |                                         | 0        |
| prior to use of product:            |                                         |          |
| Summany Informativ                  |                                         |          |
| summary mormau                      | ,,,,,,,,,,,,,,,,,,,,,,,,,,,,,,,,,,,,,,, |          |
| No. of animals<br>exposed: <b>*</b> |                                         |          |
| No. of activate                     |                                         |          |
| reacted:*                           |                                         |          |
| No. of dead animals:*               |                                         |          |
|                                     |                                         |          |
| Numbers are appr                    | roximate:                               |          |
|                                     |                                         |          |
|                                     | Save and close                          |          |

| Save & close                                    | Patient         | Cancel |
|-------------------------------------------------|-----------------|--------|
| Animal Information                              | n               |        |
| pecies:*                                        | Dog             | 0      |
| Breed:                                          | Lhasa Apso      | 0      |
| Mixed with:                                     |                 |        |
| Mixed breed:                                    |                 |        |
|                                                 |                 |        |
| nimal Name/ID:                                  | Fluffy          |        |
| ender."                                         | Female          |        |
| 18103.<br>718'                                  | Neutered        |        |
| nits:                                           | - Week(s)       |        |
| /eight:                                         | 25              |        |
| /eight unit:                                    | Pounds          |        |
| Condition of animal<br>prior to use of product: | Excellent       |        |
|                                                 |                 |        |
| Summary Informat                                | 1               | ]      |
| exposed:*                                       | 1               |        |
| reacted:*                                       | ,<br>a          |        |
| Numbers are an                                  | y<br>proximate: |        |
|                                                 | •               |        |
|                                                 | Save and close  |        |
|                                                 |                 |        |

### This completes the mandatory sections.

If necessary, add additional 'Licensed Biological Products' or 'Other Products' (such as pharmaceuticals, heartworm medication, or flea control products, for example).

| Protect States (Second States)  Protect States (Second States)  Protect States (Second States                                                                                                    | нота                  | Report                                                    | ÷ Hab                 |                                     |
|----------------------------------------------------------------------------------------------------|-----------------------|-----------------------------------------------------------|-----------------------|-------------------------------------|
| Case Overlee 1 And Complete phones and is always) at time and ministered, select "Add Licensed Biological Product" and follow the instruction for Licensed Biological Product." for the Product role field. For any other products I (haven 105.24) For any other product." for the Product role field. For any other products I (haven 105.24) For any other product." for the Product role field. For any other products I (haven 105.24) For any other product." for the Product role field. For any other products I (haven 105.24) For any other product. For any other products I (haven 105.24) For any other product. For any other product. I down ability. To add additional reporters I (owner, vet clinic), select "Add Reporter." See example below. I down ability. For any other products I (haven 105.24) For any other products I (haven 105.24) Fill out all the fields as completely and accurately a possible. Fill out all information is entered, click "save and close." Note you can click here or on the top left                                                                                                    | Public Report (13-03- | 2021 10:16:49)                                            |                       | For the additional licensed         |
| Loward Endpaced Product 1 React 1953     Concernance Endpaced Product 2 and tools and the React 1953     Loward Endpaced Product 2 and tools and tools                                                                                                    | Case Overview         | A Animal Complaint (adverse event in animal(2)) Jim Smith | Ø                     | biological products that were       |
|                                                                                                    | Licensed Biolo        | ogical Product 1 Rabuso-1 1905.24                         | 0                     | administered, select "Add           |
| Biological Product. Remember to<br>select "Suspect product." for the<br>Product role field.  For any other products<br>(pharmaceuticals, etc.) that were<br>administered, select "Add Other<br>Product" and complete all fields to<br>the best of your ability.  Concert<br>Select additional reporters<br>(owner, vet clinic), select "Add<br>Reporter." Concert<br>Select additional reporters from<br>the drop-down list.  Fill out all the fields as<br>completely and accurately a<br>possible.  Fill out all the fields as<br>completely and accurately a<br>possible.  Conce all information is entered,<br>click "Save and close." Note you<br>can click here or on the top left                                                                                                    | Event1 Bully          | uses used nated for Ratises at the All Fiels Vet.         | 0                     | follow the instruction for Licensed |
| A result of squares     Select "Suspect product" for the Product role field.       A function of the squares     For any other products       (pharmaceuticals, etc.) that were administered, select "Add Other Product" and complete all fields to the best of your ability.       A function are square     Image: Select "Add Other Product" and complete all fields to the best of your ability.       A function are square     Image: Select "Add Other Product" and complete all fields to the best of your ability.       A function are square     Image: Select "Add Other Product" and complete all fields to the best of your ability.       A function are square     Image: Select "Add Other Product" and complete all fields to the best of your ability.       A function are square     Image: Select "Add Other Product" and complete all fields to the best of your ability.       A function are square     Image: Select "Add Other Product" and complete all fields to the best of your ability.       A function are square     Image: Select "Add Other Product" and complete all fields to the best of your ability.       A function are square     Image: Select "Add Other Product" and complete all fields to the best of your ability.       Image: Select information     Image: Select "Add Other Product" and complete all fields to the best of your ability.       Image: Select information is entered, fields as completely and accurately a possible.     Image: Select additional reporters form the drop-down list.       Image: Select information is entered, and close.     Image: Select information is entered, click "Save and close." Note                                                                                                    | Patient 1 Day         | (haso tree                                                |                       | Biological Product. Remember to     |
| Product role field.  Product role field.  For any other products (had Other Product (had Other Product (had                                                                                                    | - internet ong        | A = Mandel                                                | tras Salda Incomplate | select "Suspect product" for the    |
| dd Olwer Puddet         hdd Reverter         interest         interest                                                                                                    | Add Licensed Biolo    | egical Product                                            |                       | Product role field.                 |
| For any other products<br>(pharmaceuticals, etc.) that were<br>administered, select "Add Other<br>Product" and complete all fields to<br>the best of your ability.<br>To add additional reporters<br>(owner, vet clinic), select "Add<br>Reporter." See example below.<br>* 4 dow<br>* 4 dow<br>* 4 dow<br>* 4 dow                                                                                                    | dd Other Product      |                                                           | - 0                   |                                     |
| (pharmaceuticals, etc.) that were<br>administered, select "Add Other<br>Product" and complete all fields to<br>the best of your ability.<br>To add additional reporters<br>(owner, vet clinic), select "Add<br>Reporter." See example below.<br>Select additional reporters from<br>the drop-down list.<br>Anyown<br>fill out all the fields as<br>completely and accurately a<br>possible.<br>Save and close "Note" you<br>can click here or on the top left                                                                                                    | udd Barrather         |                                                           |                       | For any other products              |
| Automs   Areader Regenter                                                                                                    |                       |                                                           |                       | (pharmaceuticals, etc.) that were   |
| The draw is report.<br>Index reports<br>Submit seguet<br>Submit seguet<br>Submit seguet<br>Submit seguet<br>Submit seguet<br>Submit seguet<br>Submit seguet<br>Submit seguet<br>Submit seguet<br>Submit seguet<br>Submit seguet<br>Submit seguet<br>Submit seguet<br>Select additional reporters<br>(over, vet clinic), select "Add<br>Reporter." See example below.<br>Select additional reporters from<br>the drop-down list.<br>Select additional reporters from<br>the drop-down list.<br>A rano:<br>Submit seguet<br>Submit seguet<br>Submit seguet<br>Select additional reporters from<br>the drop-down list.<br>Fill out all the fields as<br>completely and accurately a<br>possible.<br>Submit seguet<br>Submit seguet<br>Submit seguet<br>Submit seguet<br>Submit seguet<br>Submit seguet<br>Select additional reporters<br>Select additional reporters from<br>the drop-down list.<br>Fill out all the fields as<br>completely and accurately a<br>possible.<br>Submit seguet<br>Submit seguet<br>Submit s                        | otions                |                                                           |                       | Product" and complete all fields to |
| Index. Reporter                                                                                                    | theok report for en   | rers :                                                    |                       | the best of your ability.           |
| Image: States       To add additional reporters (owner, vet clinic), select "Add Reporter." See example below.         Image: Image:                                                                                                    | elete report          |                                                           | 0                     |                                     |
| r 2 doc Reporter   re 2 doc   re 2 doc Reporter   re 2 doc   re 2 doc Reporter   re 2 doc   re 2 doc Reporter   re 2 doc   re 2 doc Reporter   re 2 doc   re 2 doc Reporter   re 2 doc   re 2 doc Reporter   re 2 doc   re 2 doc Reporter   Select additional reporters for add additional reporters for additional reporters for additional reporters for additional reporters<                                                                                                    |                       | Submit report                                             |                       |                                     |
| Reporter." See example below.  Reporter  Select additional reporters from the drop-down list.  St name:  Dogowner  mpany:  construction of the drop-down list.  Select additional reporters from the drop-down list.  Fill out all the fields as completely and accurately a possible.  Fill out all the fields as completely and accurately a possible.  Seve and close  Note you can click here or on the top left                                                                                                    |                       |                                                           |                       | I o add additional reporters        |
| va dow Reporter                                                                                                    |                       |                                                           |                       | Reporter." See example below.       |
| Reporter   Peporter Information   ender-Reporter:   Owner/Producer/Employee   Select additional reporters from the drop-down list.   st name:   Sue   st name:   Sue   st name:   Oogowner   impany:   tdress 1:   125 Main Street   idress 2:   y:   Anytown   ate:   IA   y:   55555   one:   555-5555   x:   mait:   Save and close   Once all information is entered, click "Save and close." Note you can click here or on the top left                                                                                                    |                       |                                                           |                       |                                     |
| eporter Information   inder-Reporter:   Owner/Producer/Employee   st name:   Sue   st name:   Dogowner   mapary:   idrass 1:   125 Main Street   idrass 2:   y.   Anytown   ate:   iA   y.   55555   x.   one:   555-5555   x.   mait:   Save and close      Save and close Note you can click here or on the top left                                                                                                    | ive & close           | керопег                                                   | - Cancer              |                                     |
| Inder-Reporter: Owner/Producer/Employee     St name:     Sue     st name:     Dogowner     mpany:     idress 1:     125 Main Street     idress 2:     y:     Anytown     idress 2:     y:     Anytown     idress 2:     y:     Anytown     idress 2:     y:     Anytown     idress 2:     y:     Anytown     idress 2:     y:     Anytown     idress 2:     y:     Anytown     idress 2:     y:     Anytown     idress 2:     y:     Anytown     idress 2:     y:     Anytown     idress 2:        y:        idress 2: <td>eporter Informa</td> <td>ation</td> <td></td> <td>Select additional reporters from</td>                                                                                                    | eporter Informa       | ation                                                     |                       | Select additional reporters from    |
| st name: Sue st name: Dogowner mpany: dress 1: 125 Main Street dress 2: y: Anytown ate: IA st s5555 untry: United States one: 555-5555 x mail: sue@server.comj Once all information is entered, click "Save and close." Note you can click here or on the top left                                                                                                    | ender-Reporter:       | Owner/Producer/Employee                                   | + 0                   | the drop-down list.                 |
| st name.* Dogowner  mpany:  dress 1: 125 Main Street  dress 2:  y. Anytown  ate: IA  x. 55555  untry: United States one: 555-5555  x. mait: sue@server.com  Once all information is entered, click "Save and close." Note you can click here or on the top left                                                                                                    | st name:              | Sue                                                       |                       | -                                   |
| mpany:   dress 1:   125 Main Street   dress 2:   y:   Anytown   tate:   IA   state:   S5555   one:   555-5555   x:   nait:   sue@server.com   Once all information is entered, click "Save and close." Note you can click here or on the top left                                                                                                    | st name:*             | Dogowner                                                  |                       |                                     |
| inpany.   dress 1:   125 Main Street   dress 2:   y:   Anytown   ite:   IA   :   55555   c   one:   555-5555   c   nail:   sue@server.com    Once all information is entered, click "Save and close." Note you can click here or on the top left                                                                                                    |                       |                                                           |                       |                                     |
| dress 1: 125 Main Street dress 2: y: Anytown ate: IA IA S5555 United States one: 555-5555 x: mail: sue@server.com  Save and close Save and close Note you can click here or on the top left                                                                                                    | mpany.                |                                                           |                       |                                     |
| dress 2:<br>y:<br>Anytown<br>te:<br>A<br>S5555<br>unty:<br>united States<br>one:<br>S55-5555555<br>c<br>mail:<br>Save and close<br>Save and close<br>Save | dress 1:              | 125 Main Street                                           |                       |                                     |
| x: Anytown   tte: IA   : 5555   unty: United States   one: 555-5555   c:                                                                                                    | dress 2:              |                                                           |                       |                                     |
| te: IA completely and accurately a possible.                                                                                                    | y:                    | Anytown                                                   |                       | Fill out all the fields as          |
| : 55555<br>unty: United States<br>one: 555-5555<br>c<br>mail: su@server.com<br>Save and close<br>Save and close<br>United States<br>Once all information is entered,<br>click "Save and close." Note you<br>can click here or on the top left                                                                                                    | ite:                  | IA                                                        |                       | completely and accurately a         |
| untry: United States   one: 555-555   x                                                                                                    | ):                    | 55555                                                     |                       | possible.                           |
| ione: 555-555-5555   ix:                                                                                                    | ountry:               | United States                                             |                       |                                     |
| Save and close       Once all information is entered, click "Save and close." Note you can click here or on the top left                                                                                                    |                       |                                                           |                       |                                     |
| c.<br>sue@server.com Once all information is entered,<br>click "Save and close." Note you<br>can click here or on the top left                                                                                                    | one:                  | 000-000                                                   |                       |                                     |
| sue@server.com     Once all information is entered,<br>click "Save and close." Note you<br>can click here or on the top left                                                                                                    | X:                    |                                                           |                       |                                     |
| Save and close       Once all information is entered,         click "Save and close." Note you         can click here or on the top left                                                                                                    | mail:                 | sue@server.com                                            |                       |                                     |
| Save and close     click "Save and close." Note you       can click here or on the top left                                                                                                    |                       |                                                           |                       | Once all information is entered,    |
| can click here or on the top left                                                                                                    |                       | Save and close                                            |                       | click "Save and close." Note you    |
|                                                                                                    |                       |                                                           |                       | can click here or on the top left   |

The final step involves checking the report for errors. If an error is found, you will be directed to correct the error and then allowed to submit the report.

| Actions                 |            |
|-------------------------|------------|
| Check report for errors | <b>← 0</b> |
| Rename report           | Ø          |
| Delete report           | Θ          |
| Submit report           |            |

#### If there are no errors, select continue:

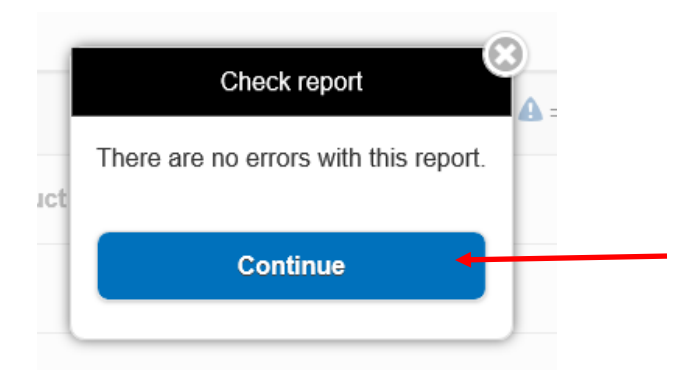

### You can rename the report (not necessary).

| Actions                 |            |
|-------------------------|------------|
| Check report for errors | ${igside}$ |
| Rename report           | <b>← ○</b> |
| Delete report           | $\odot$    |
| Submit report           |            |
| Rename report           |            |
| Enter new name below:   |            |
| 2020-23                 | "Rename."  |
| Rename                  |            |
| Cancel                  |            |
|                         |            |

# Select "Submit report."

| Actions                 |               |
|-------------------------|---------------|
| Check report for errors | 0             |
| Rename report           | 0             |
| Delete report           | 0             |
|                         |               |
|                         | Submit report |

|                 | Submit report                |
|-----------------|------------------------------|
| Are y<br>This c | rou sure you wish to submit? |
|                 | Submit 🗧                     |
|                 | Cancel                       |

### You will get a "confirmation" screen:

| Home Confirmation 🙃                                                                                                    |                                                                                                    |
|----------------------------------------------------------------------------------------------------|----------------------------------------------------------------------------------------------------|
| Thank you!                                                                                                    |                                                                                                    |
| Your report has been successfully received and is now stored in our database.                                                                                                    | Note the Report default name is                                                                                                    |
| Report name: Public Report (10-03-2021 10:19:45)                                                                                                    | "Public Report" and the Report ID.<br>The Report ID is a useful field for                                                                 |
| Report ID: 1024                                                                                                    | CVB to find your report.                                                                                                    |
| Date submitted: 10-03-2021 17:05:31 Please make a note of the Report ID listed above, as this may be useful for supplying follow-up information in future. If you wish to view a summary of your submission please click the "View summary report" button below. View summary | Select View summary.<br>This will allow you to<br>see, save, and print<br>the report. This<br>provides<br>documentation of the<br>report. |
| Attach file(s)                                                                                                    |                                                                                                    |
| Continue                                                                                                    | Files can be attached<br>to your report, such as<br>veterinarian records,<br>etc., if necessary.                                          |

Enlarged view of beginning of report.

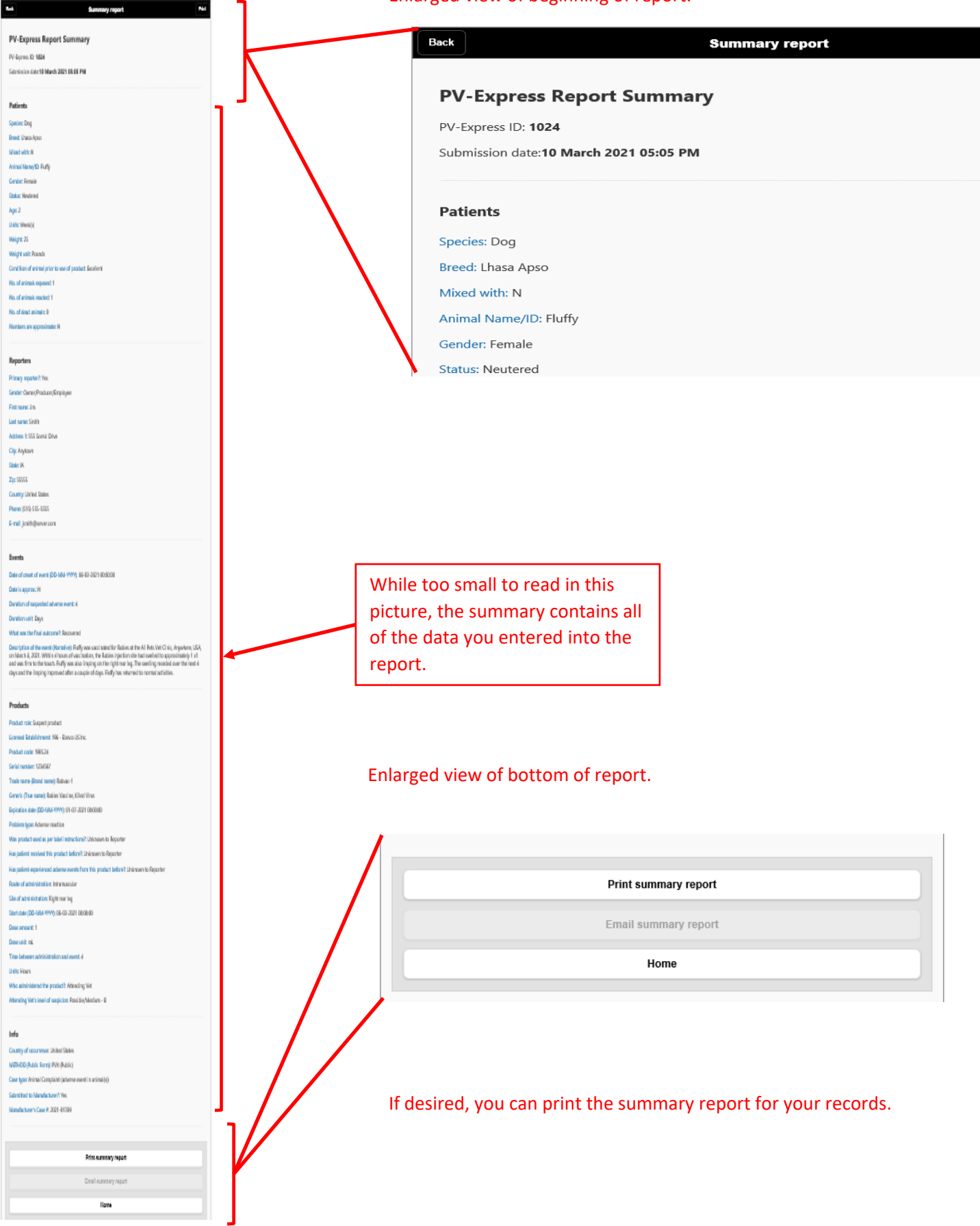

# Finally, select "Home" to start a new report or exit the AER web-based reporting application.

|                                                | Print summary report         |        |  |
|------------------------------------------------|------------------------------|--------|--|
|                                                | Email summary report         |        |  |
|                                                | Home                         | +      |  |
|                                                |                              |        |  |
|                                                | USDA Adverse Event Reporting | 🔶 Help |  |
|                                                |                              |        |  |
| Express<br>Start a new report                  | , II<br>rt                   | 0      |  |
| Start a new repoi                              | rt                           | 0      |  |
| Express<br>Start a new report<br>Help<br>About | rt                           | 0      |  |